# EDYTOR

### Tworzenie białej warstwy w PrintFactory Edytor to pestka!

Dealer oprogramowania PrintFactory: FILE TO PRINT Tomasz Siniak Warszawa TEL.+48 513 411 229, +48 730 852 786, e-mail: info@printfactory-dealer.pl www.printfactory-dealer.pl www.printfactory.cloud Tłumaczenie oraz edycja projektu wideo by Tomasz Siniak Copyright by PrintFactory oraz FILE TO PRINT Tomasz Siniak www.printfactory-dealer.pl

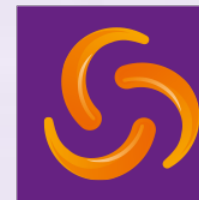

|                                                                                                    | Lanua and Series |
|----------------------------------------------------------------------------------------------------|------------------|
|                                                                                                    | A Barren         |
| warn                                                                                                    | 28               |
| no pansan shall sell ar give away an<br>1. ang pansan under filo ago<br>2. ang visibly interface or pansan                                                                                                    |                  |
| It is a violation participation and/or interfor any premer-<br>under the specific 21 to present any without evidence of age-<br>which is take, trackated or not actually three own for the<br>purpose of attempting to purphase any abotholic beverage |                  |
| ditriding obschole bevariages during programsy<br>care cause birth defects                                                                                                    |                  |

#### **PrintFactory**<sup>TM</sup>

#### Dostosuj w dowolnym momencie białą warstwę, używaj wielu warstw i kontroluj kolejność renderowania aby uzyskać doskonałe rezultaty. Łatwo stosuj efekty takie jak "Rozszerzenie" i "Zwężenie". Edytuj wizualnie efekty bieli i dopasowuj rozdzielczość wyjściowa w locie.

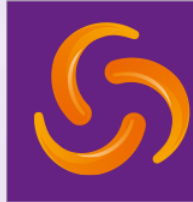

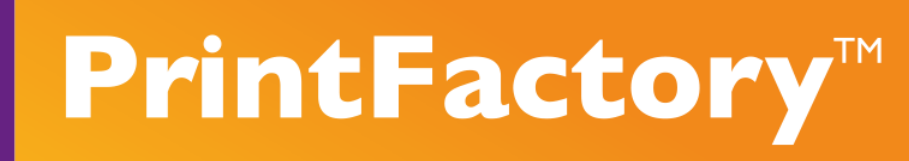

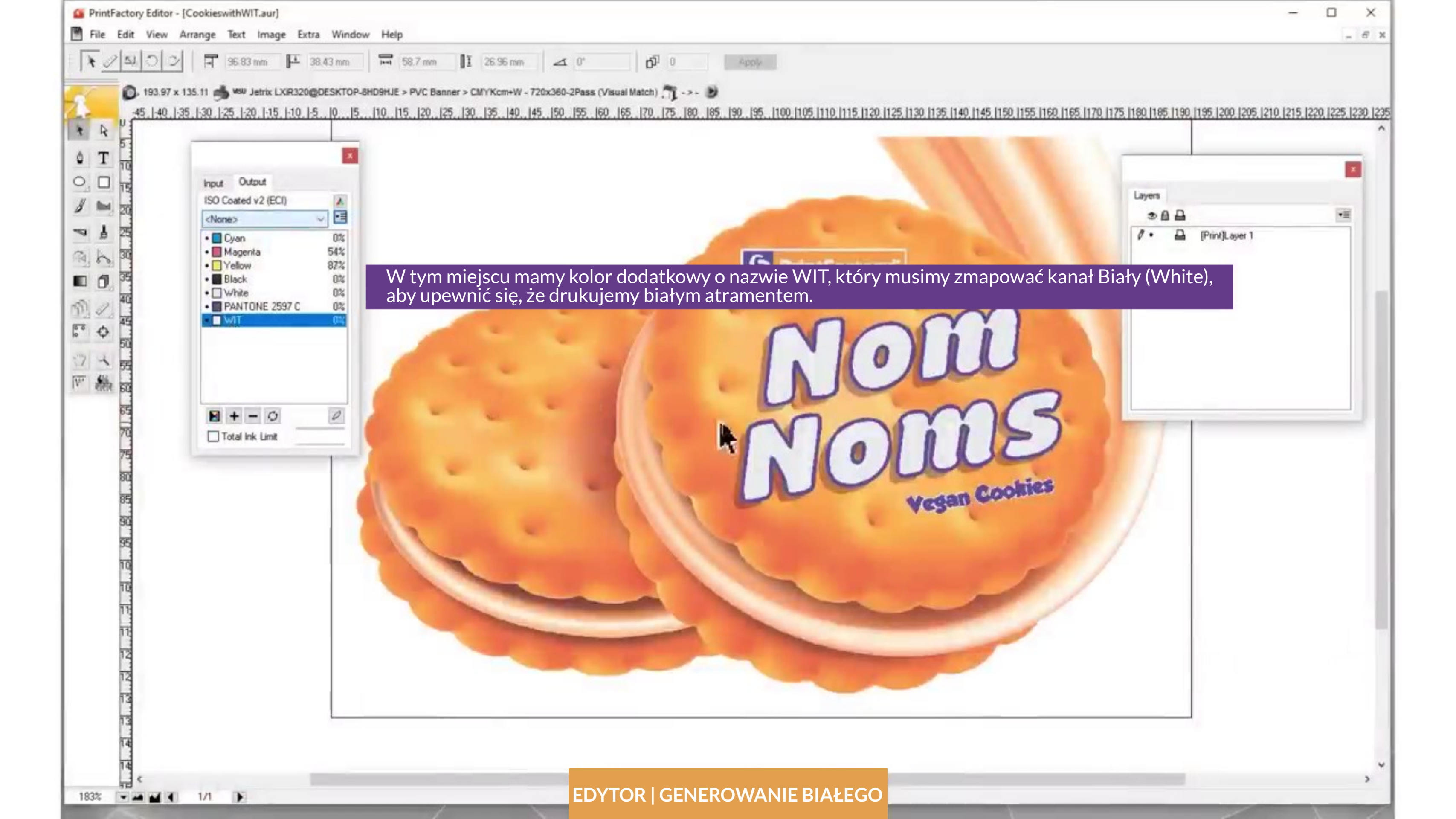

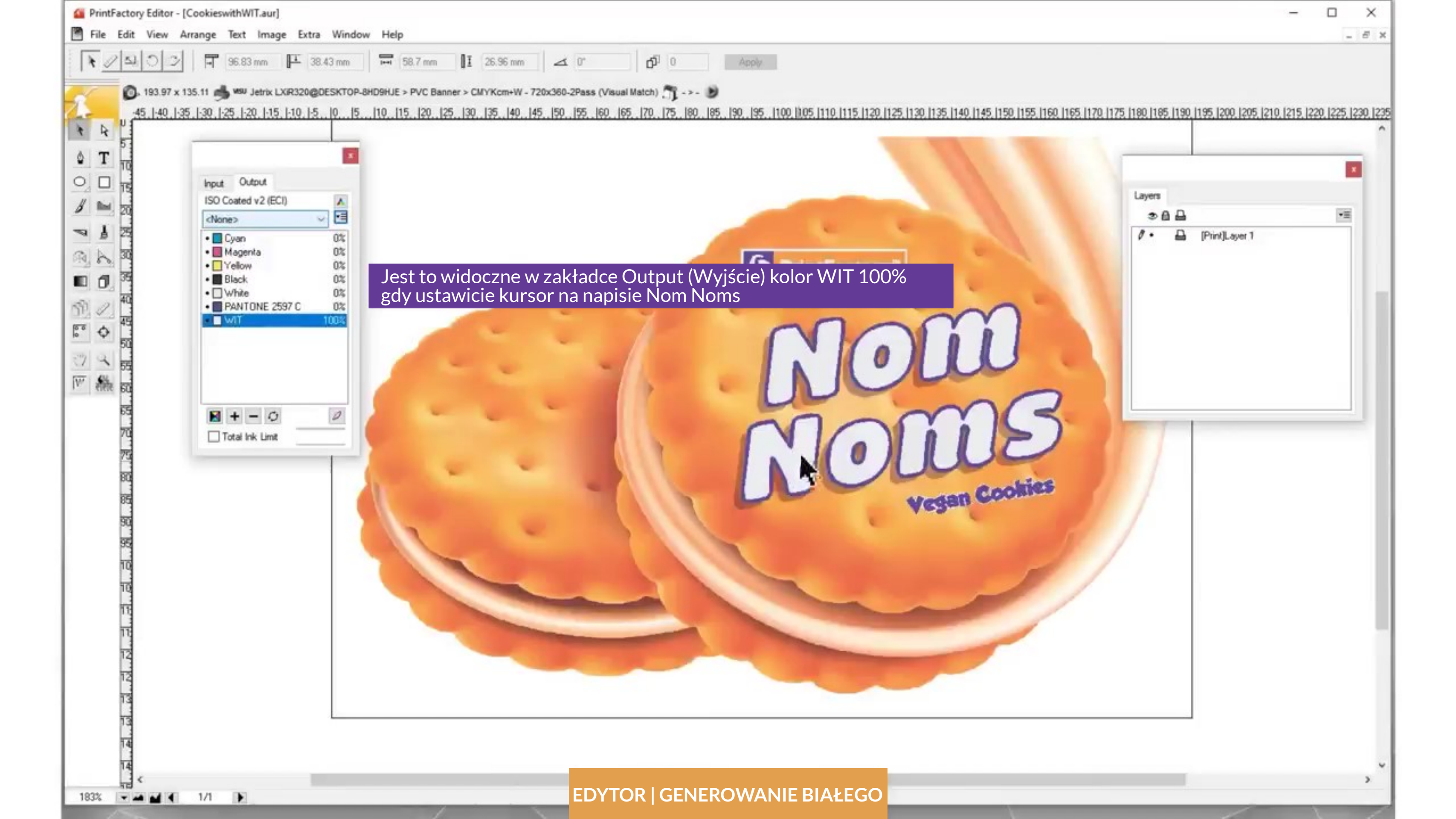

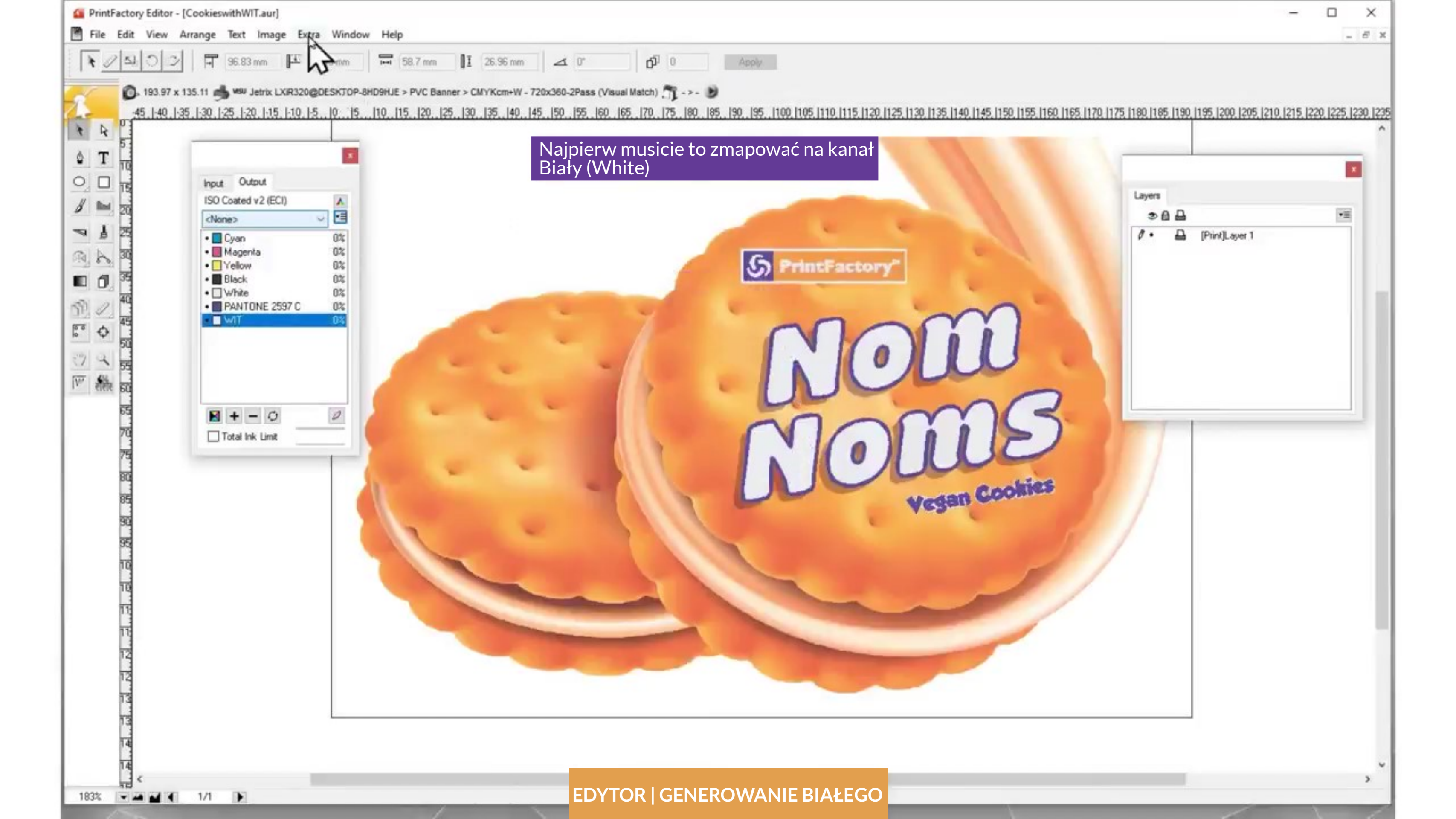

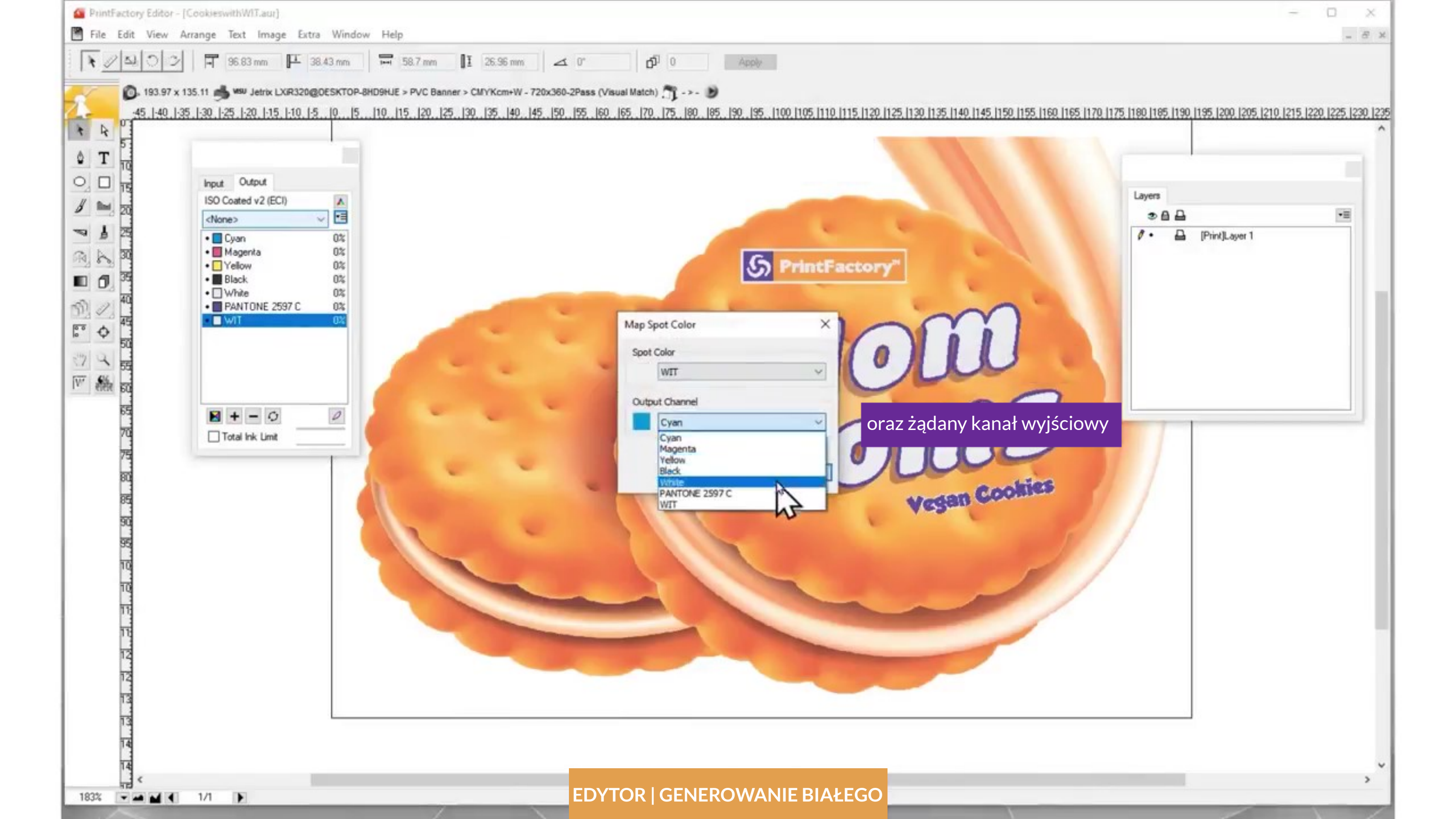

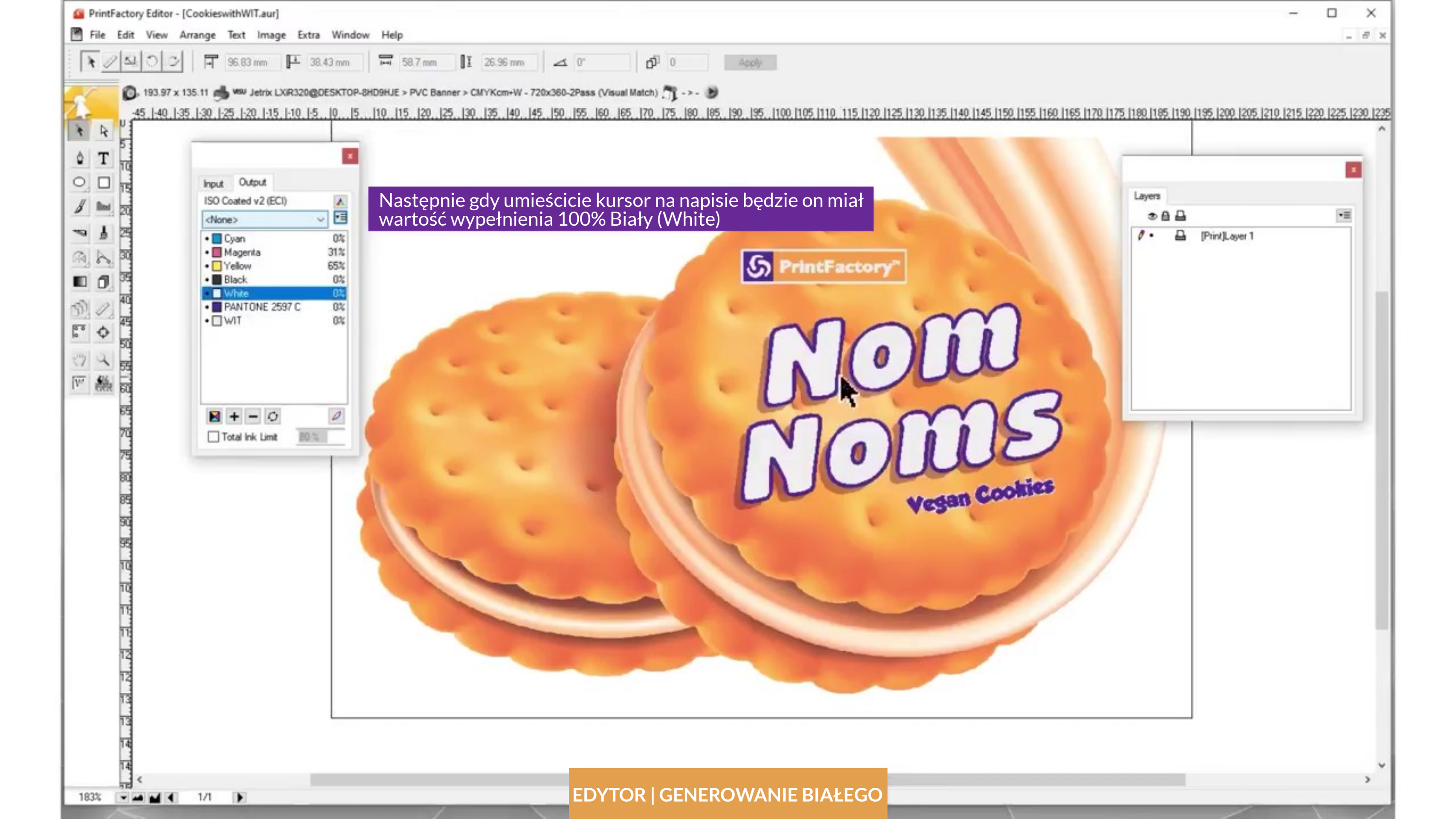

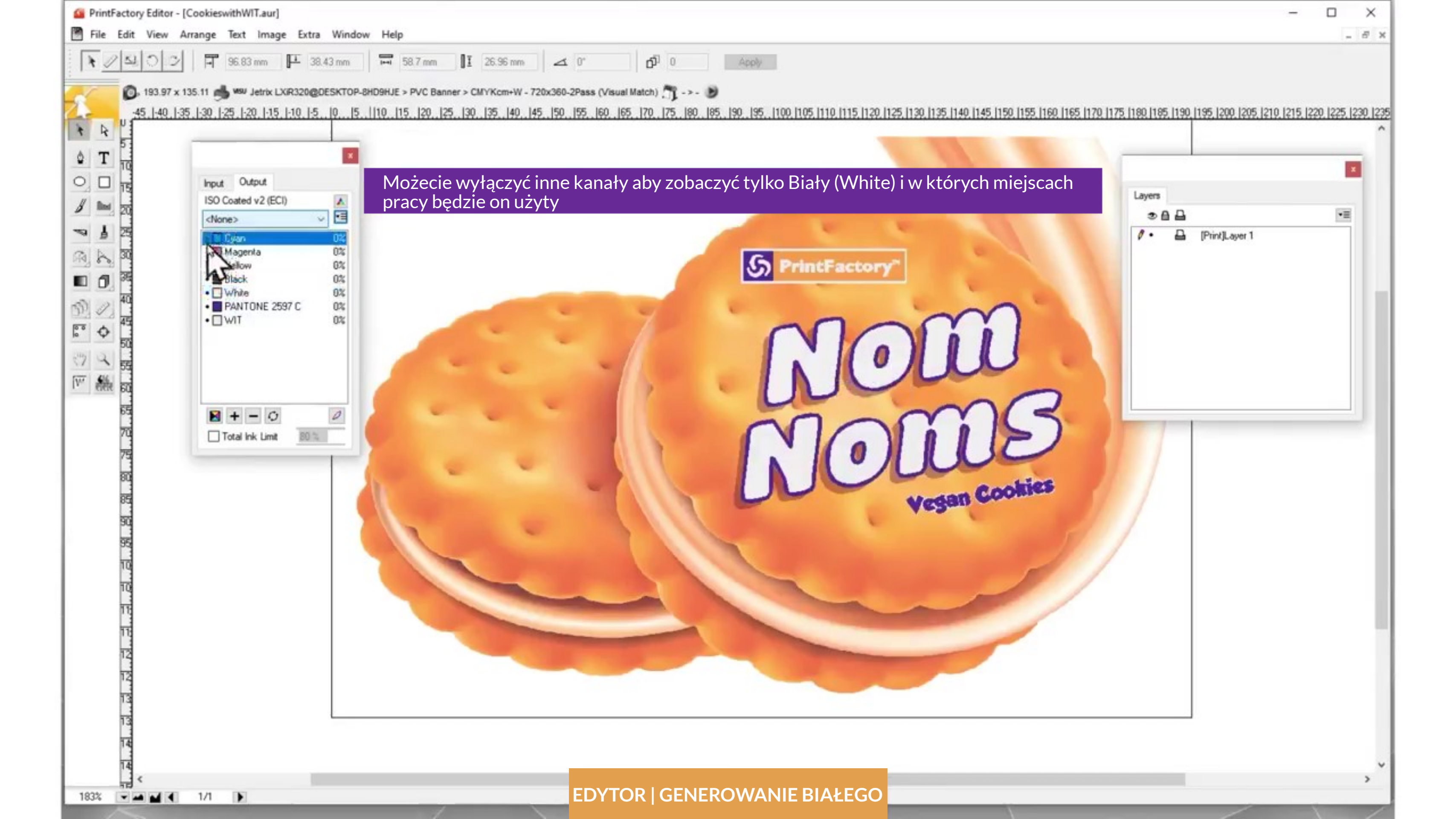

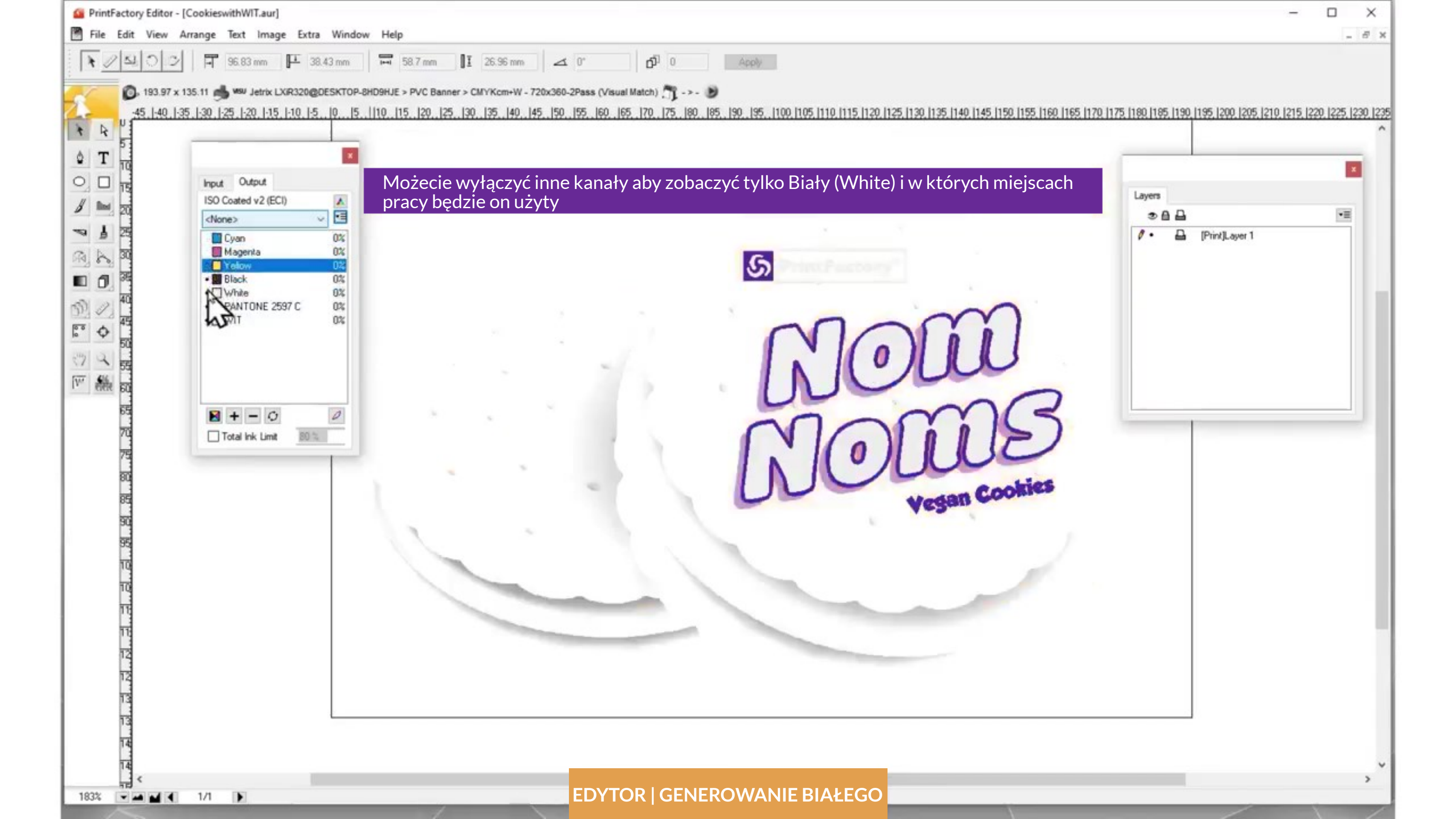

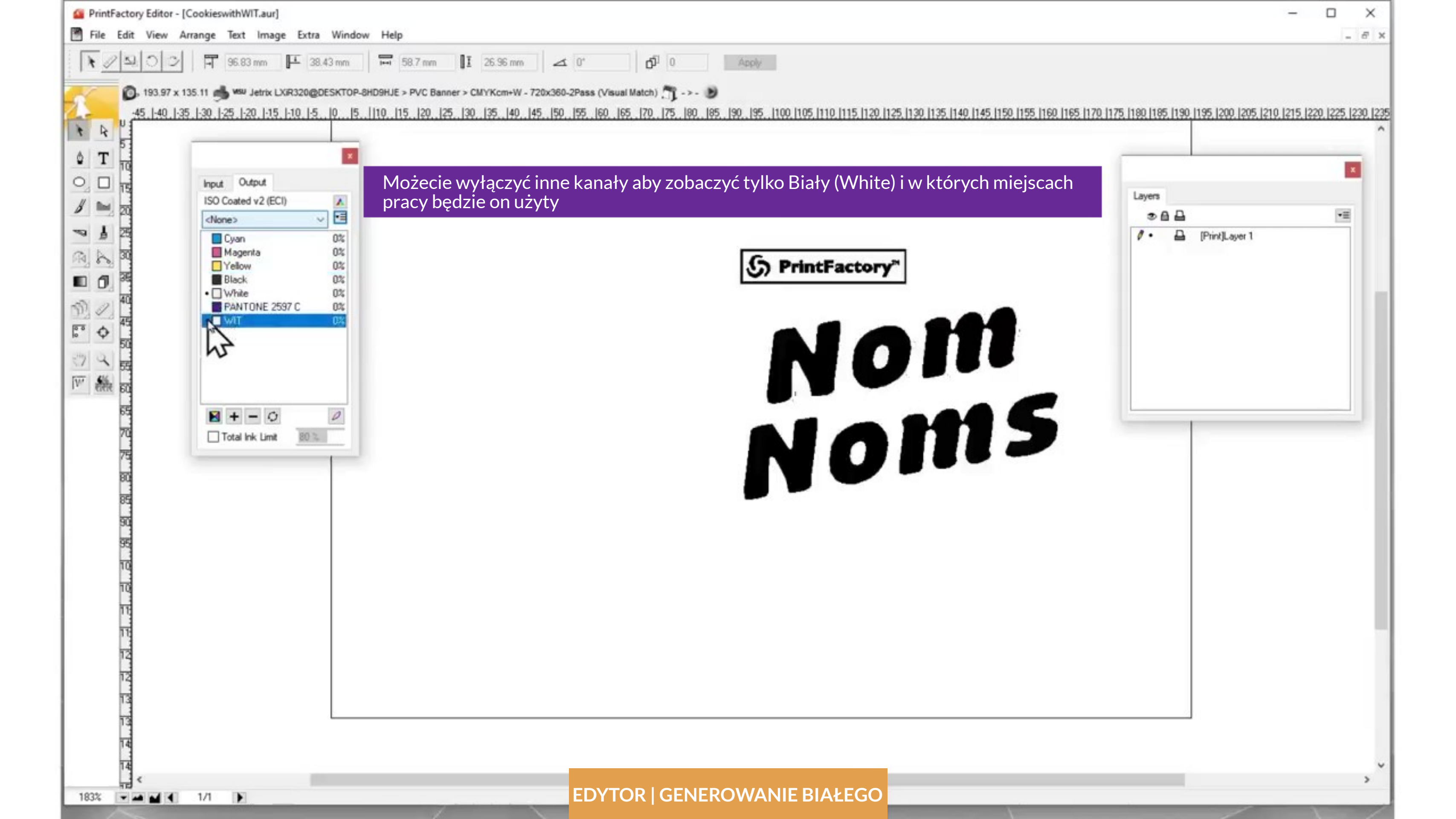

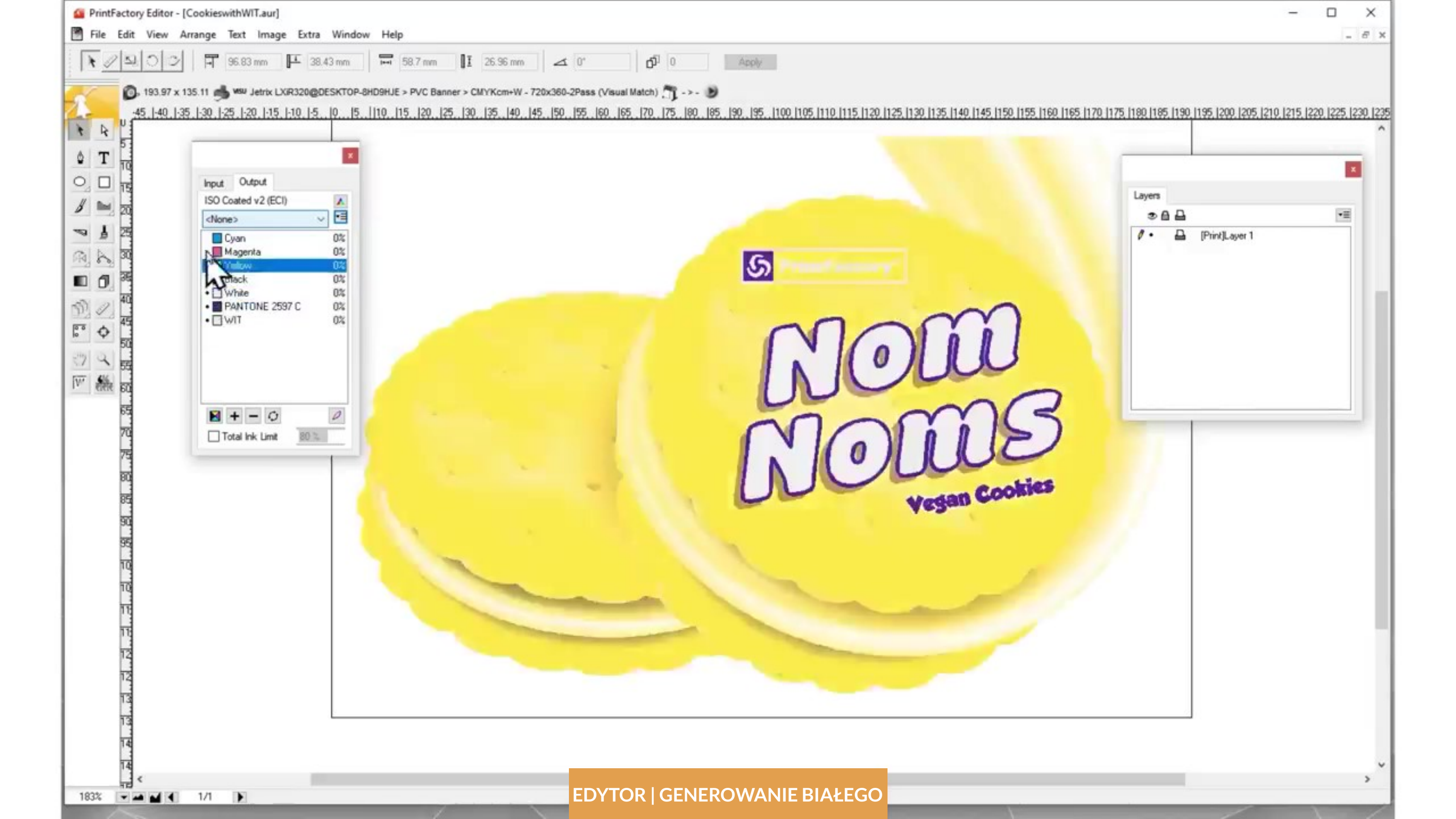

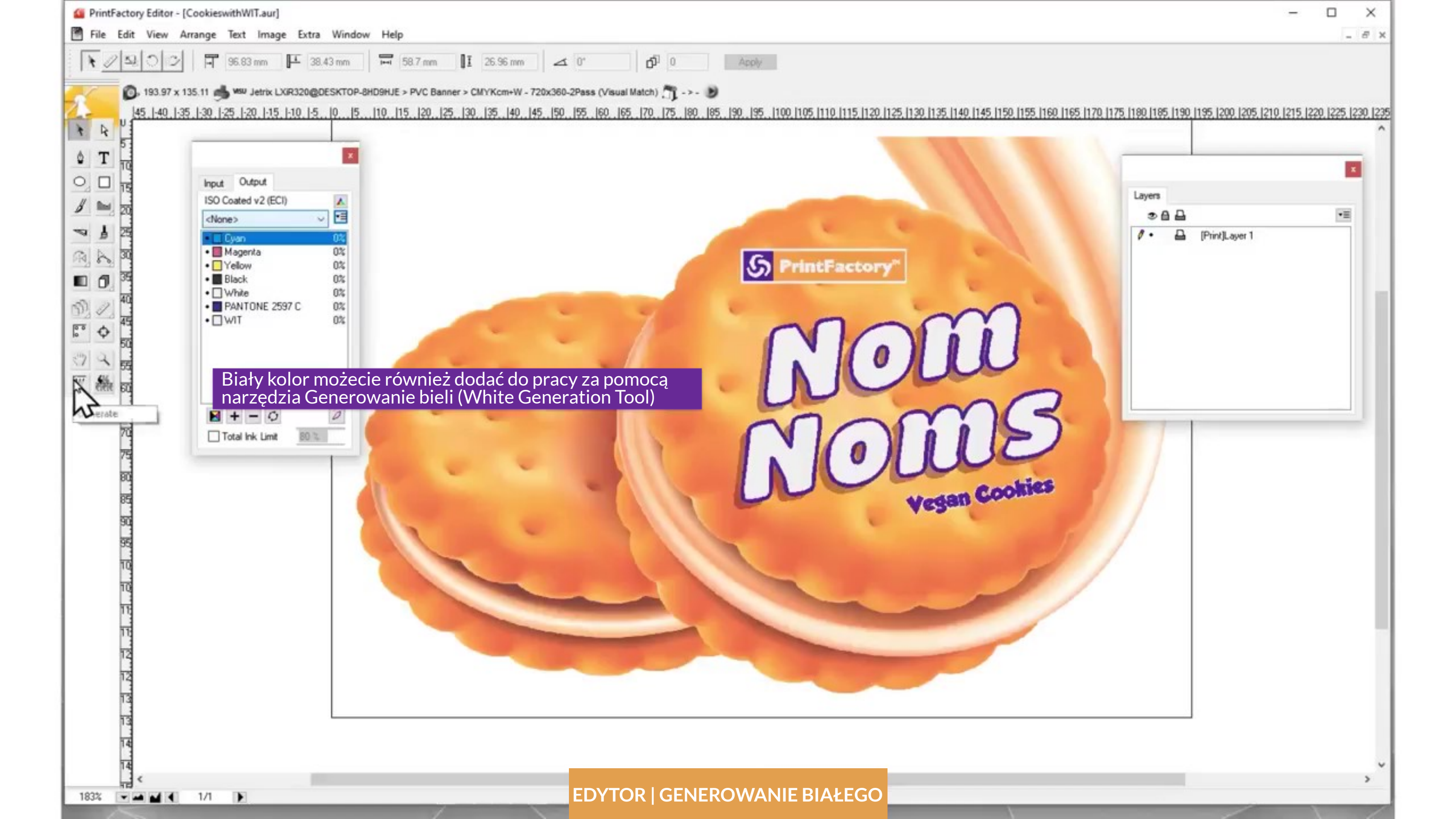

| F 10                                                                               | hand Outrut                                                  |                                                                     | 11   |
|------------------------------------------------------------------------------------|--------------------------------------------------------------|---------------------------------------------------------------------|------|
| - 15<br>- 20<br>- 25<br>- 30                                                       | ISO Coated v2 (ECI)                                          | White Generation                                                    | ×    |
| → 35<br>70<br>70<br>70<br>70<br>70<br>70<br>70<br>70<br>70<br>70<br>70<br>70<br>70 | Yellow 0% ■ Black 0% □ White 0% ■ PANTONE 2597 C 0% □ WIT 0% | White Method<br>Flood<br>Under Color<br>Under White<br>Transparency | ~    |
| · 55<br>振 60<br>65<br>70                                                           | ► + - 0 0<br>Total Ink Limit 80 %                            | O Density<br>O - Density<br>White Amount: 100%                      |      |
| 75<br>80<br>85<br>90                                                               |                                                              | Spread/Choke White Color<br>Spread White<br>Choke<br>Knockout       | :san |
| 95<br>TQ<br>TQ                                                                     |                                                              | Cancel OK                                                           |      |
| 10 12                                                                              |                                                              |                                                                     |      |

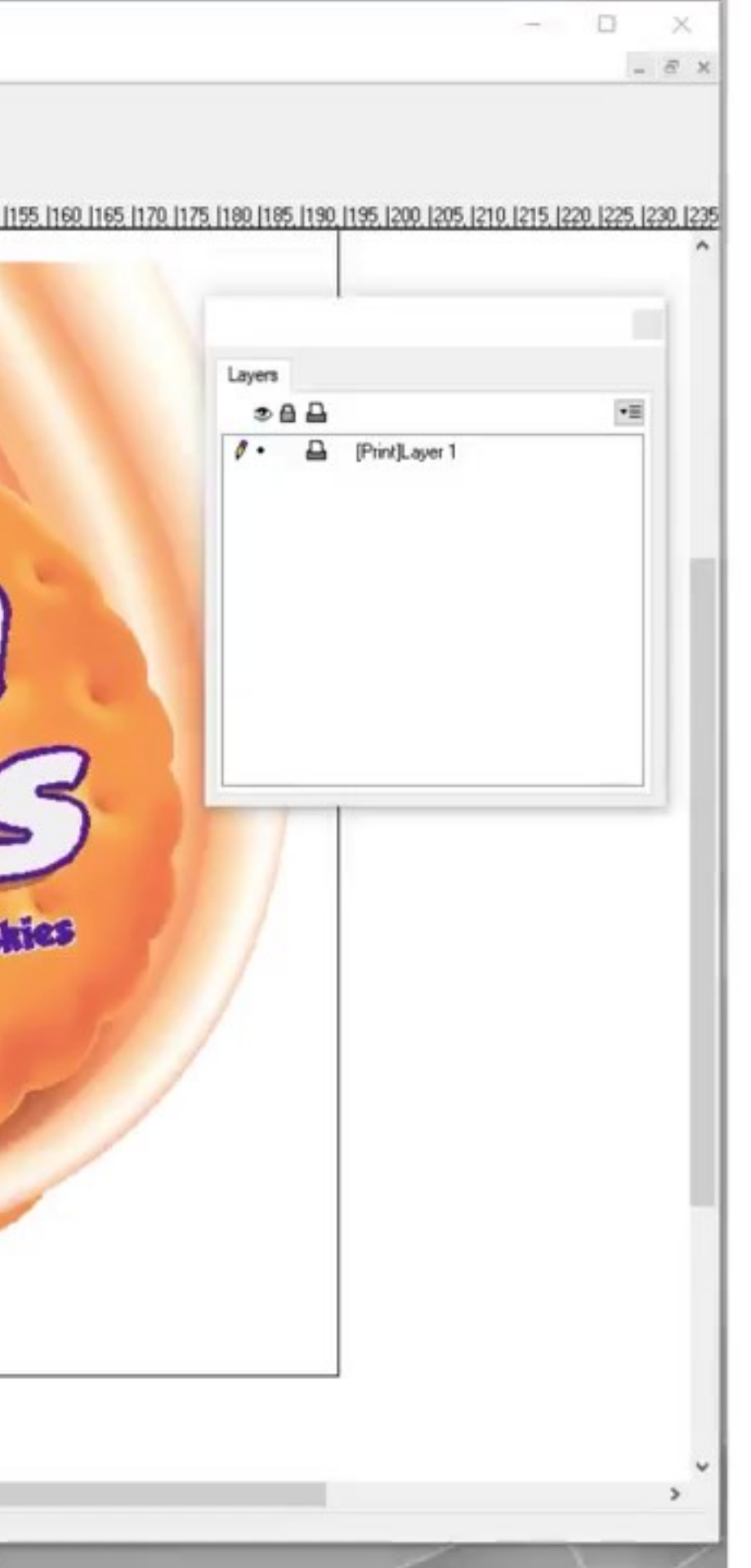

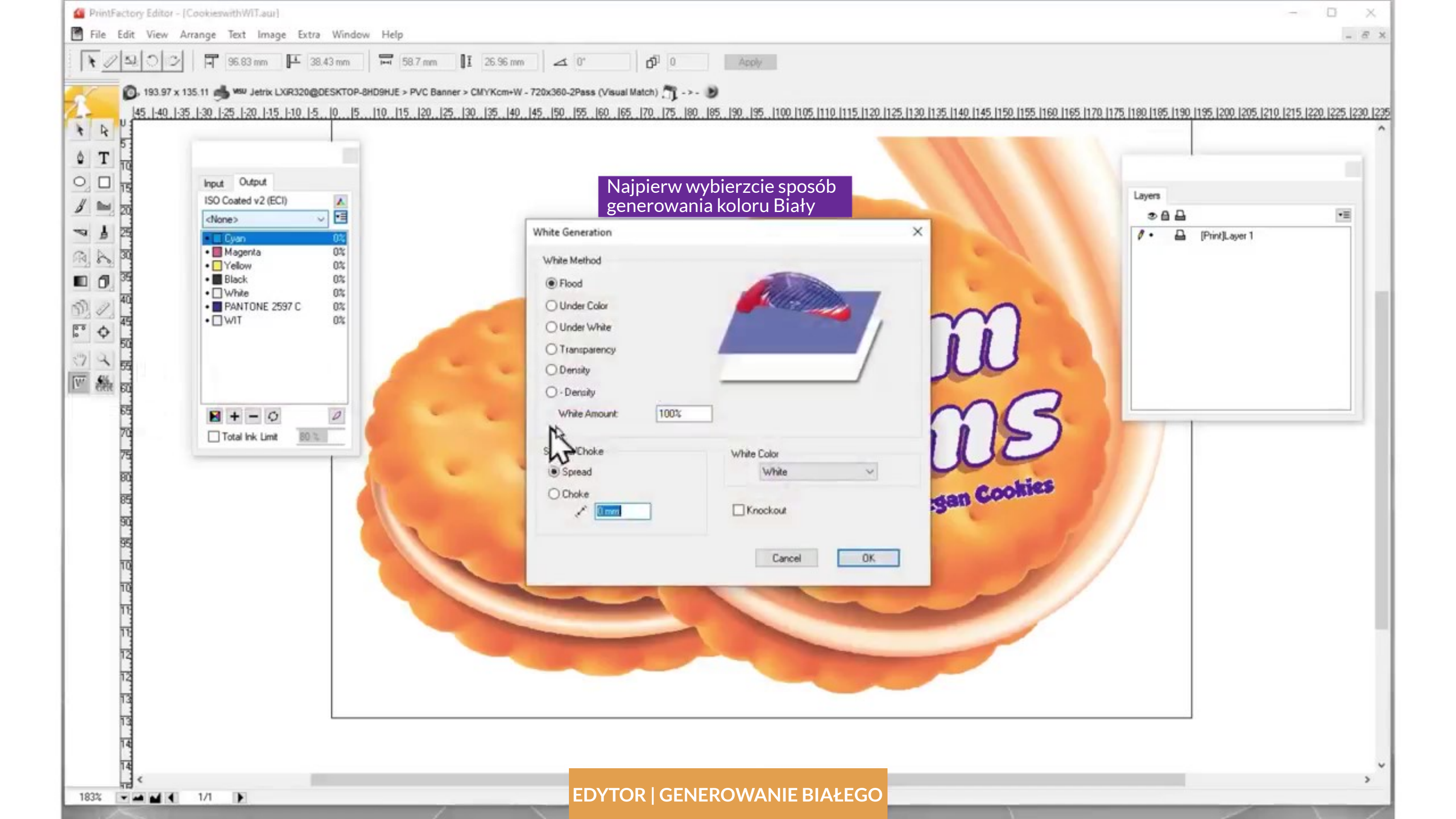

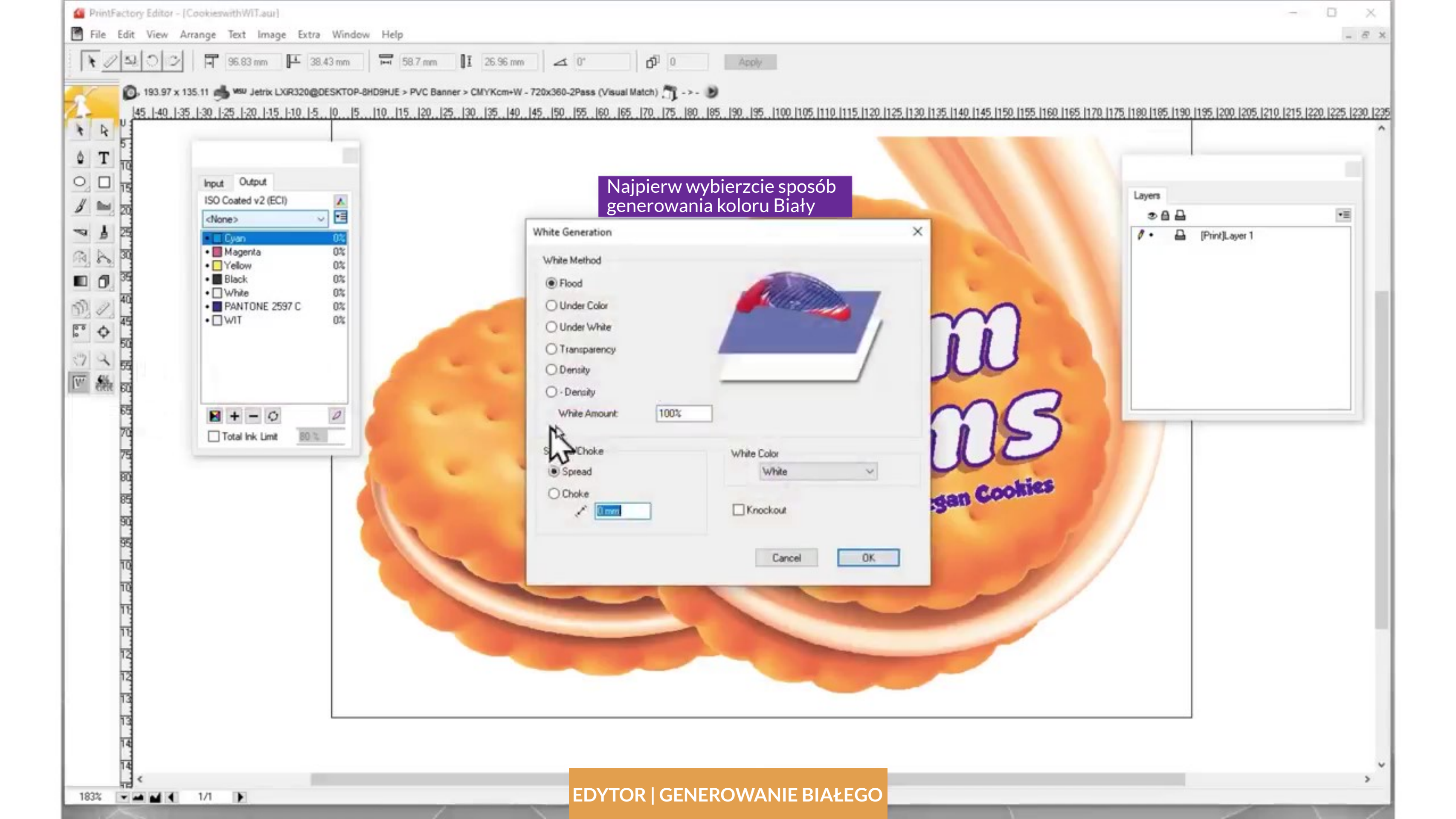

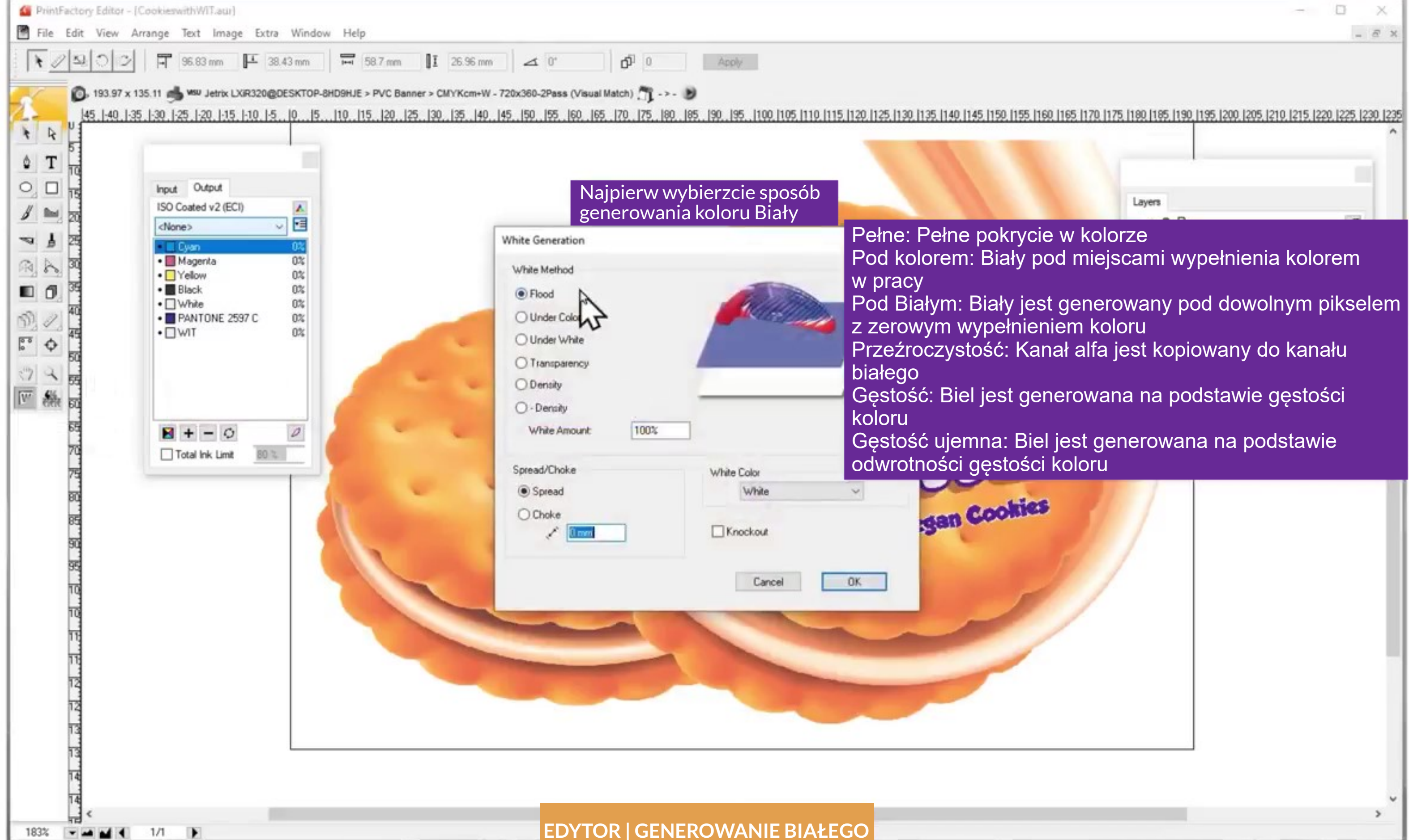

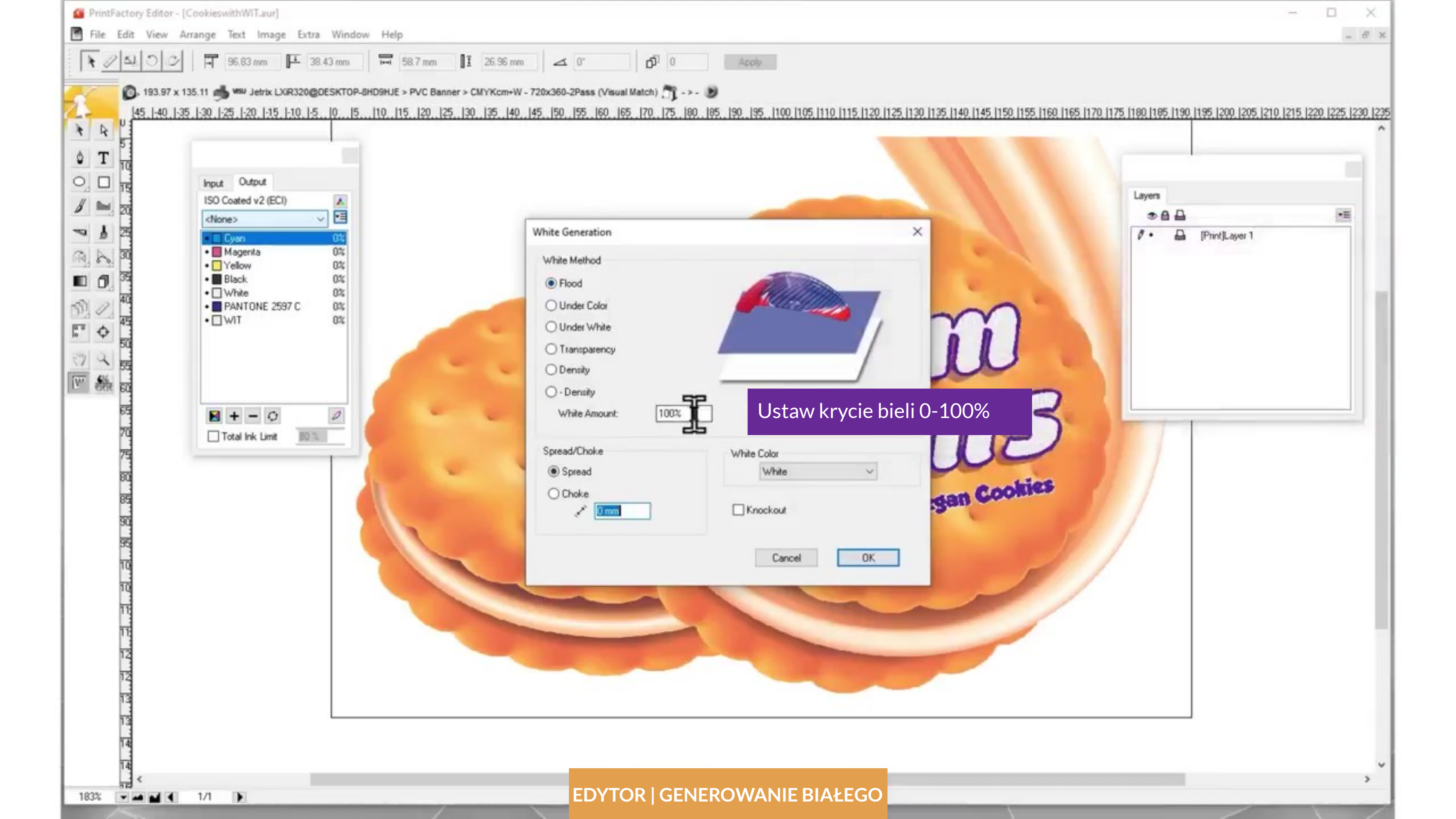

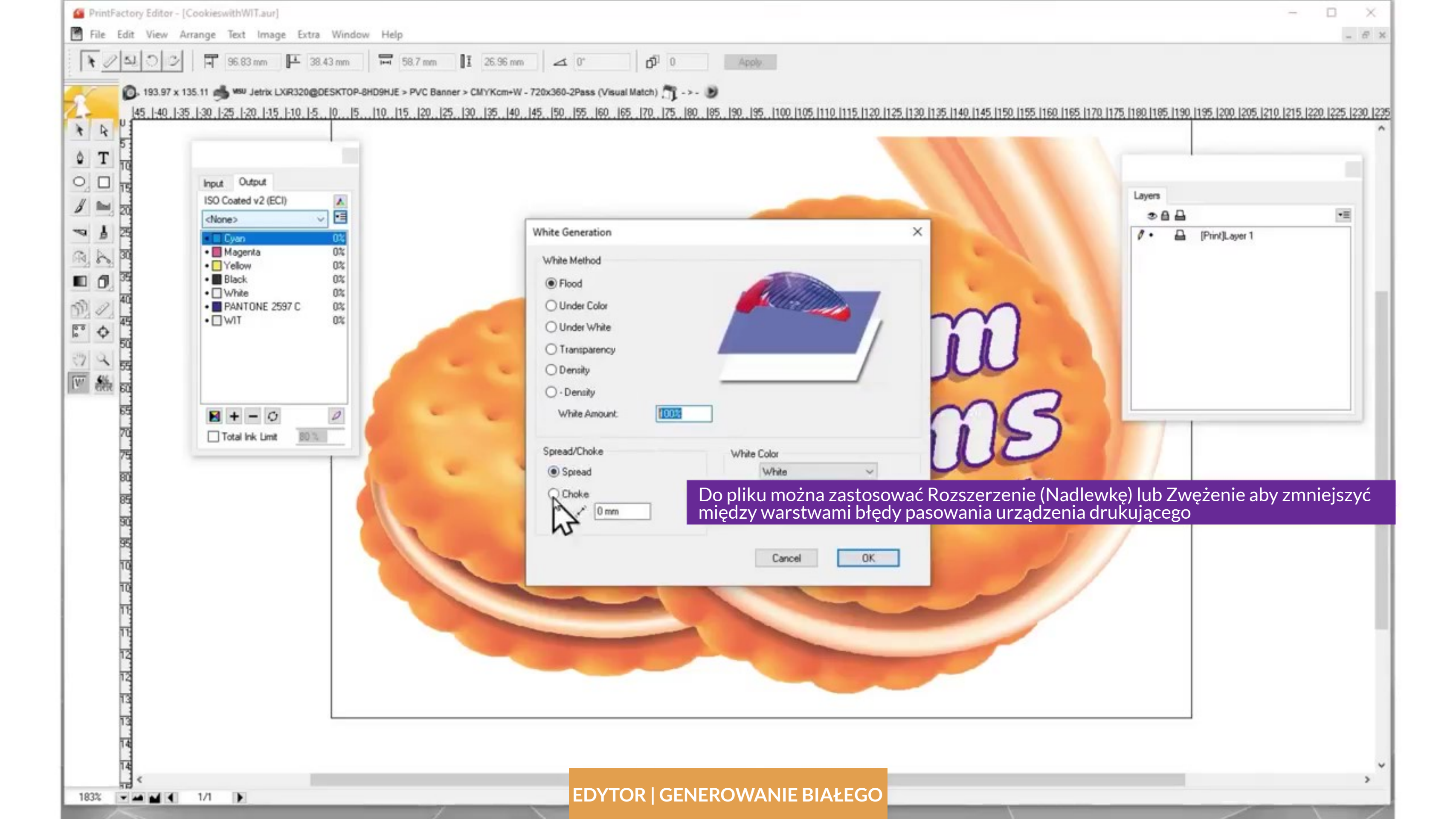

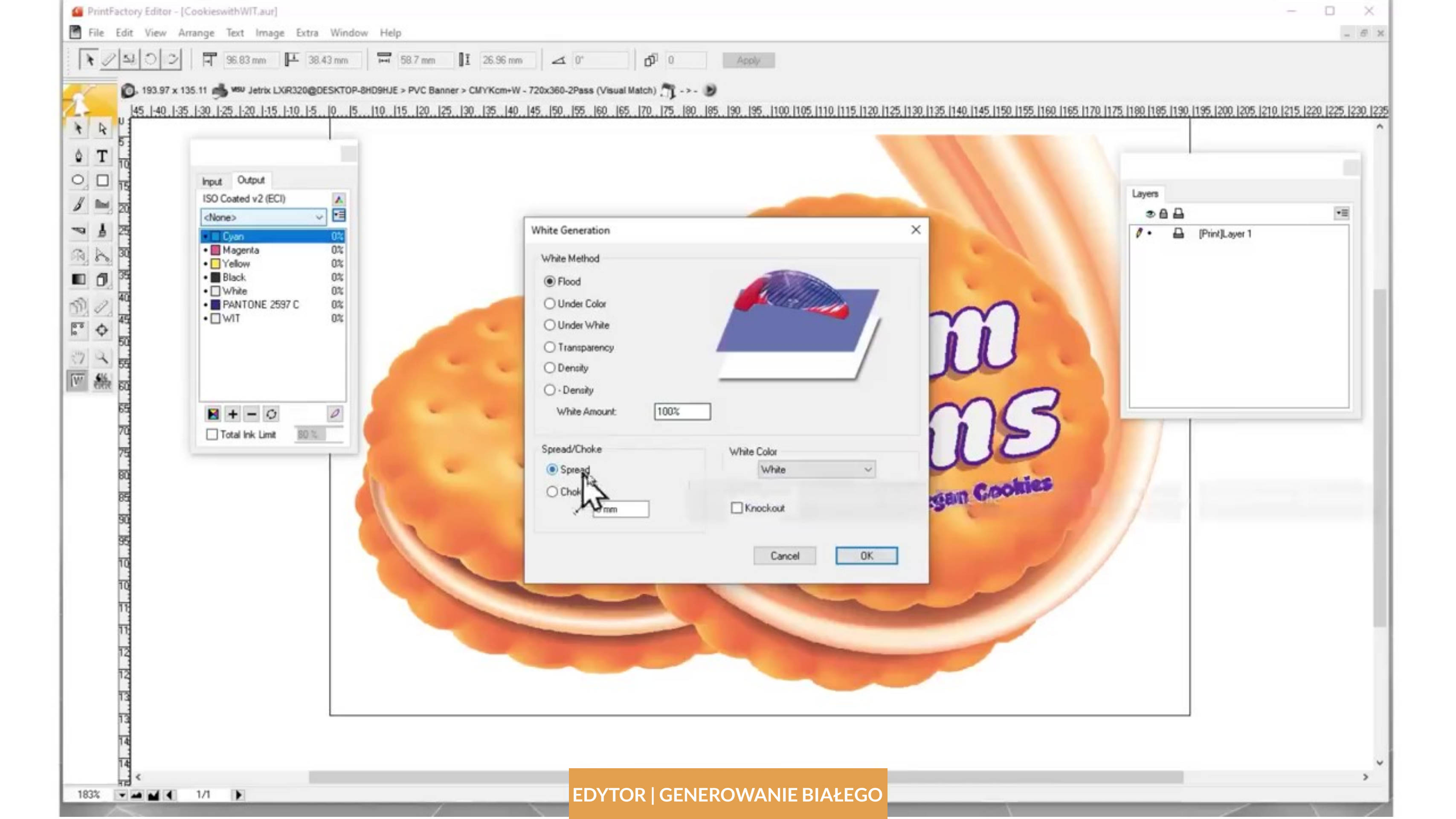

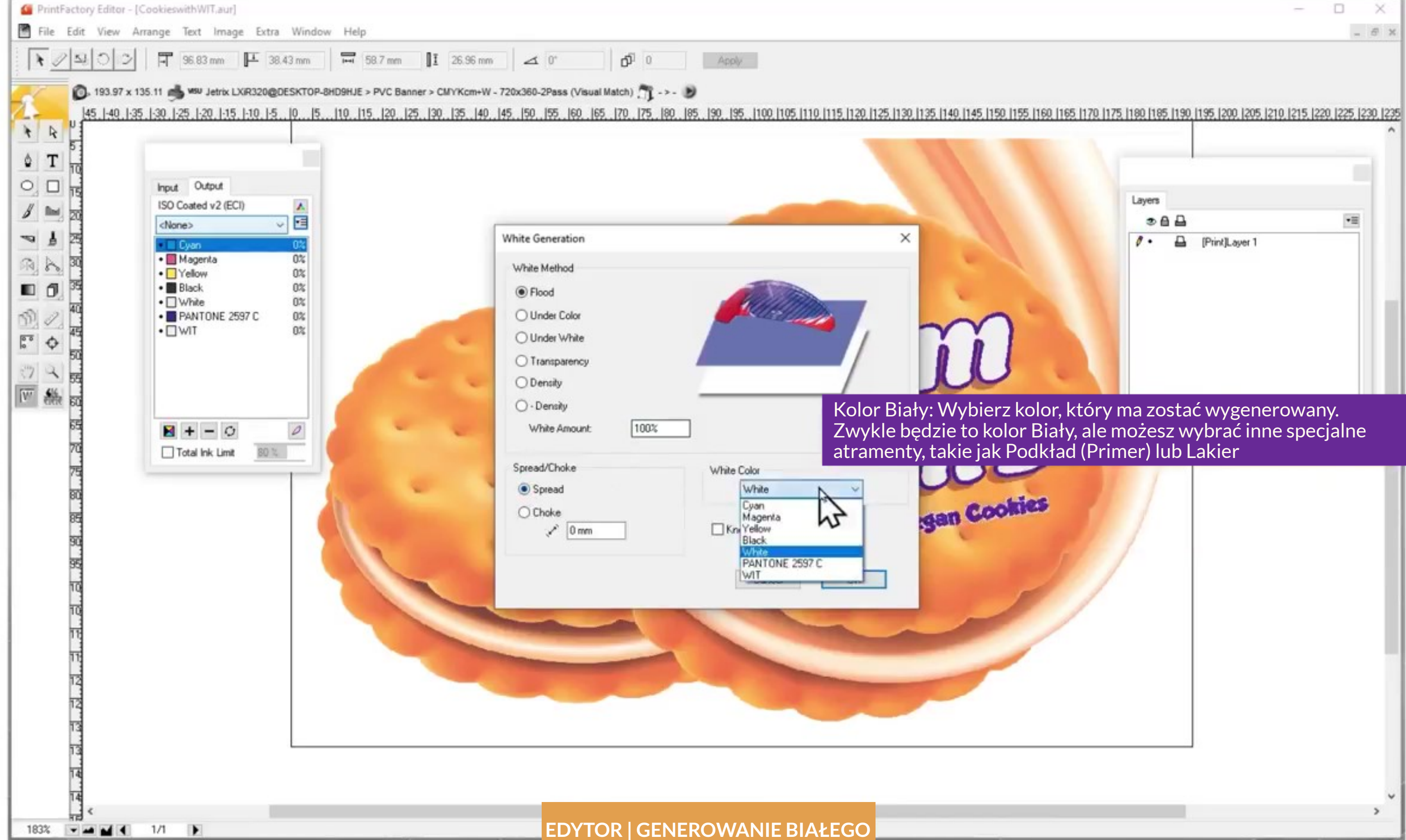

|                  |                                        |           | - 8             |
|------------------|----------------------------------------|-----------|-----------------|
|                  |                                        |           |                 |
| 160 (165 (170    | 1175 1180 1185 1190 1195 1200 1205 121 | n 1215 12 | 220 1225 1230 1 |
| 1992 11992 11199 |                                        | 2.1412.15 | +9.14+9.1499.1  |
|                  |                                        |           |                 |
|                  | Lavers                                 |           |                 |
|                  | 0 A A                                  |           | •=              |
|                  | 0 · 🔒 [Print]Layer 1                   |           |                 |
|                  |                                        |           |                 |
|                  |                                        |           |                 |
|                  |                                        |           |                 |
|                  |                                        |           |                 |

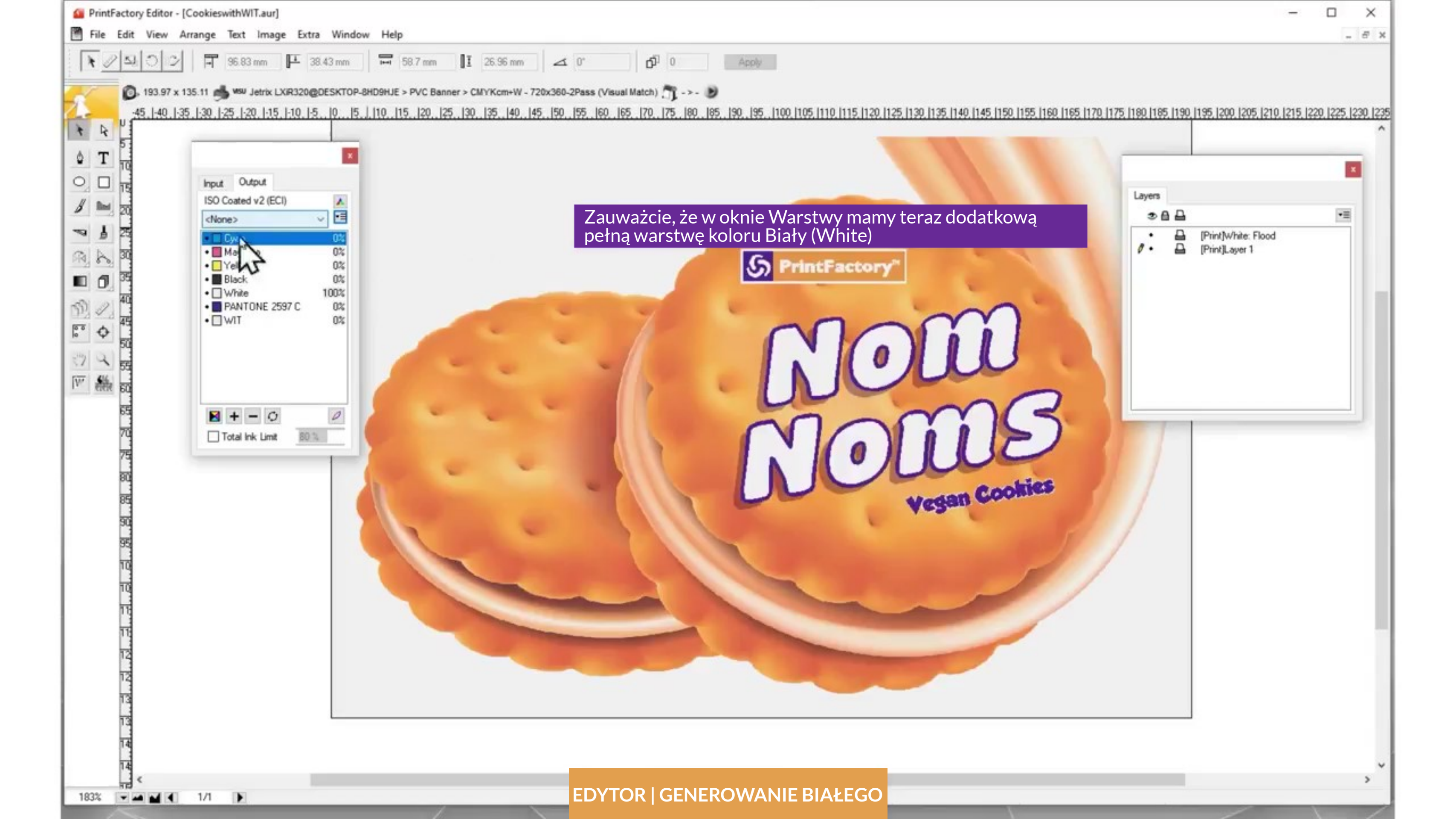

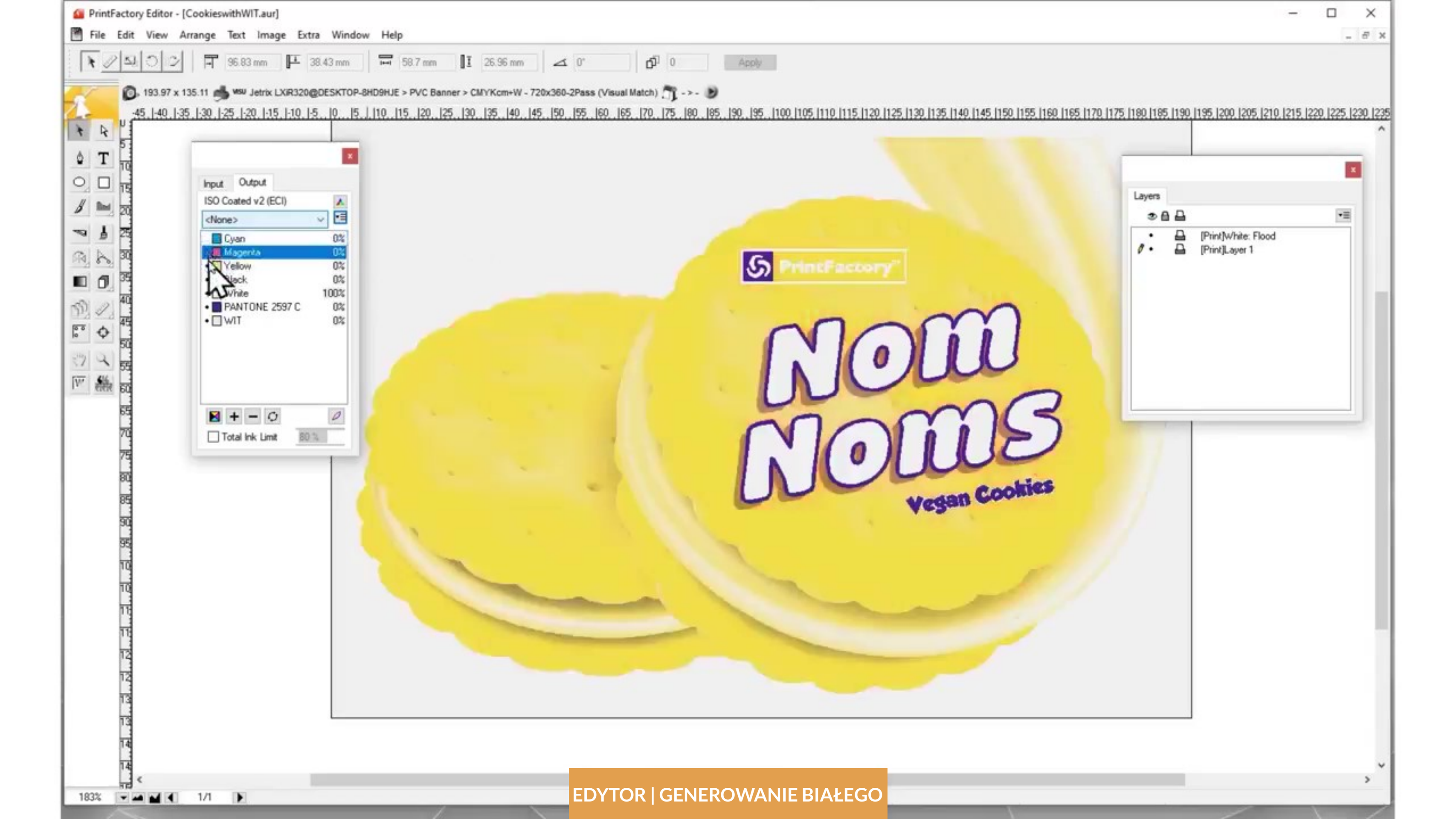

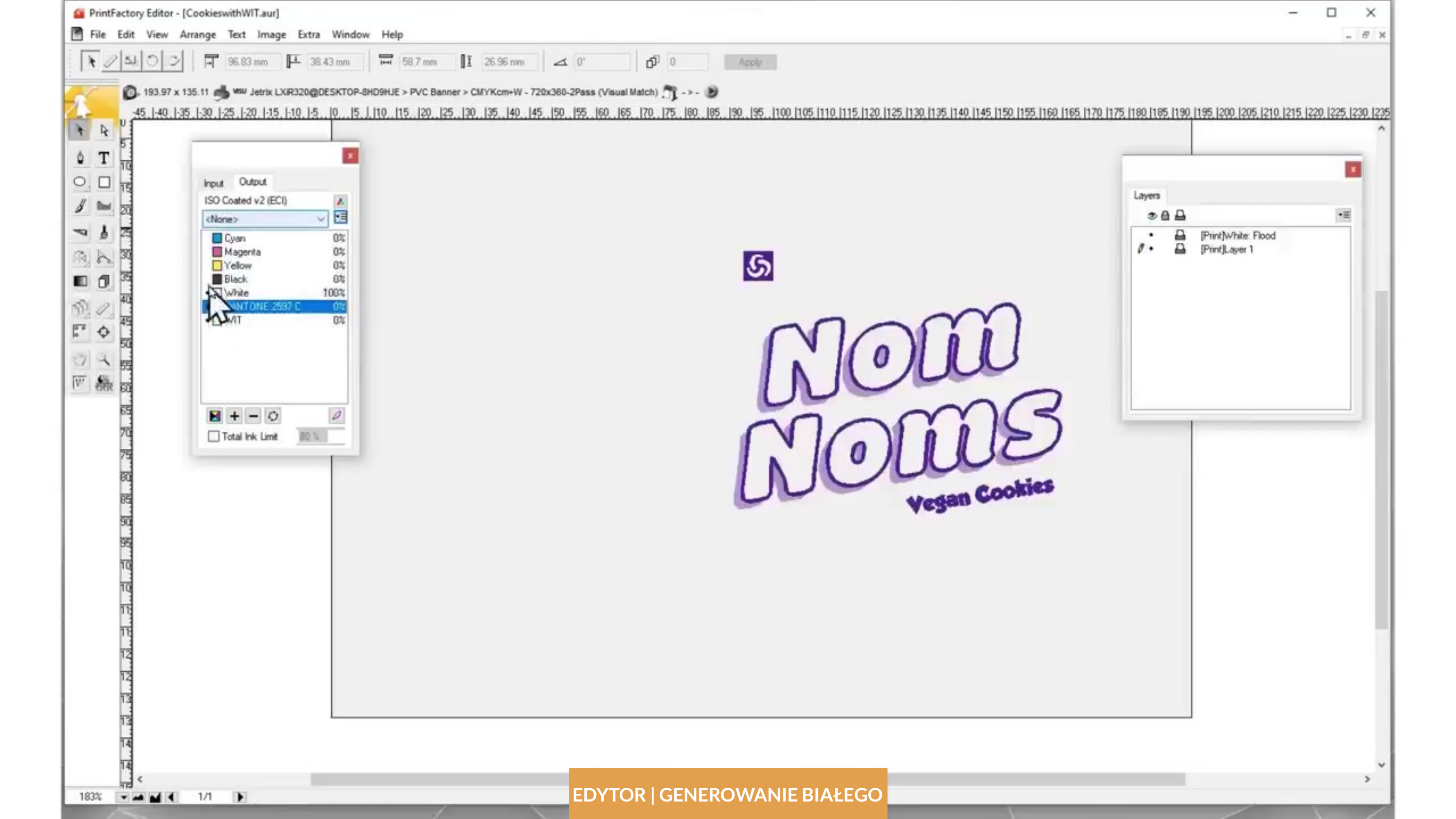

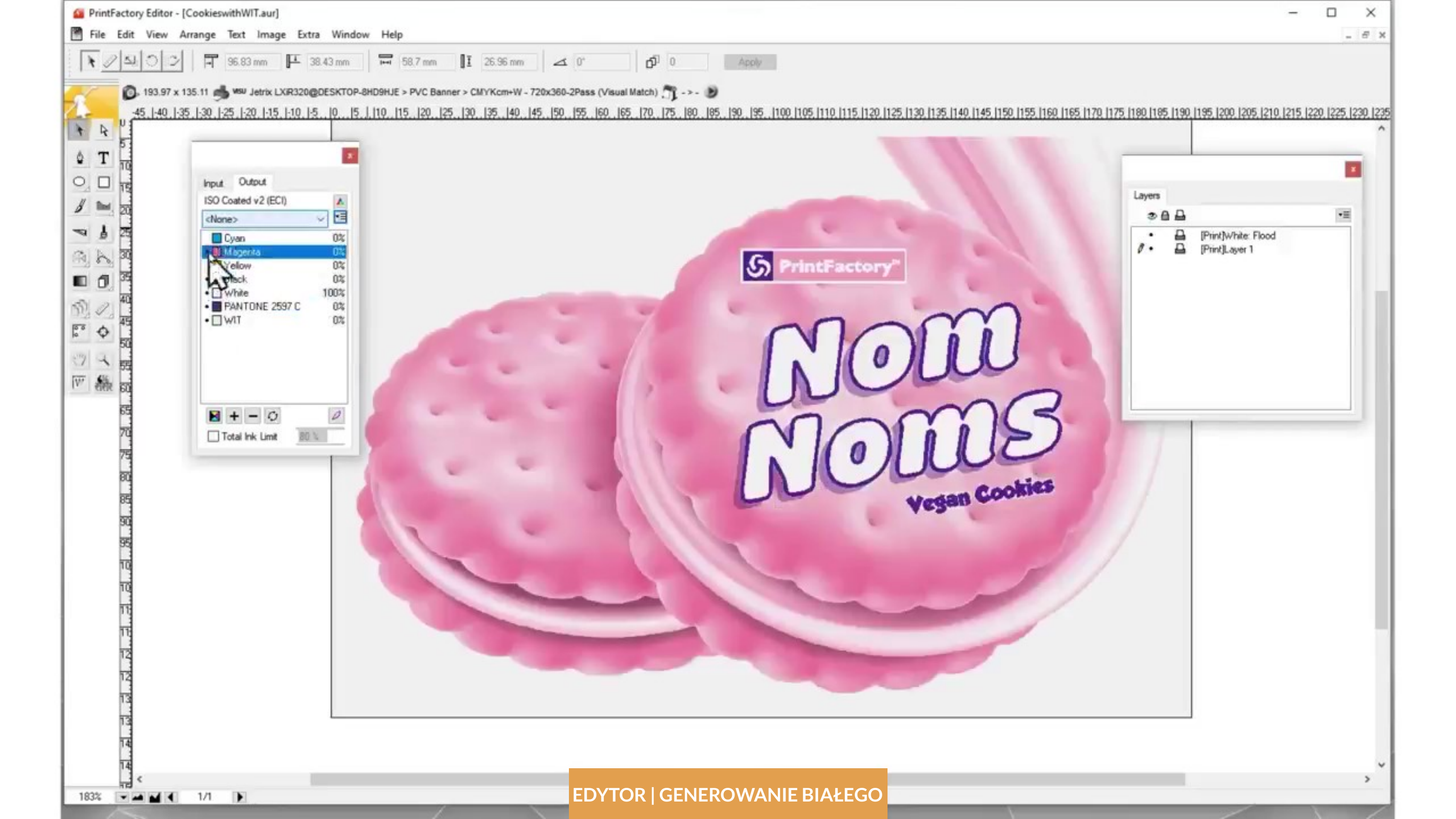

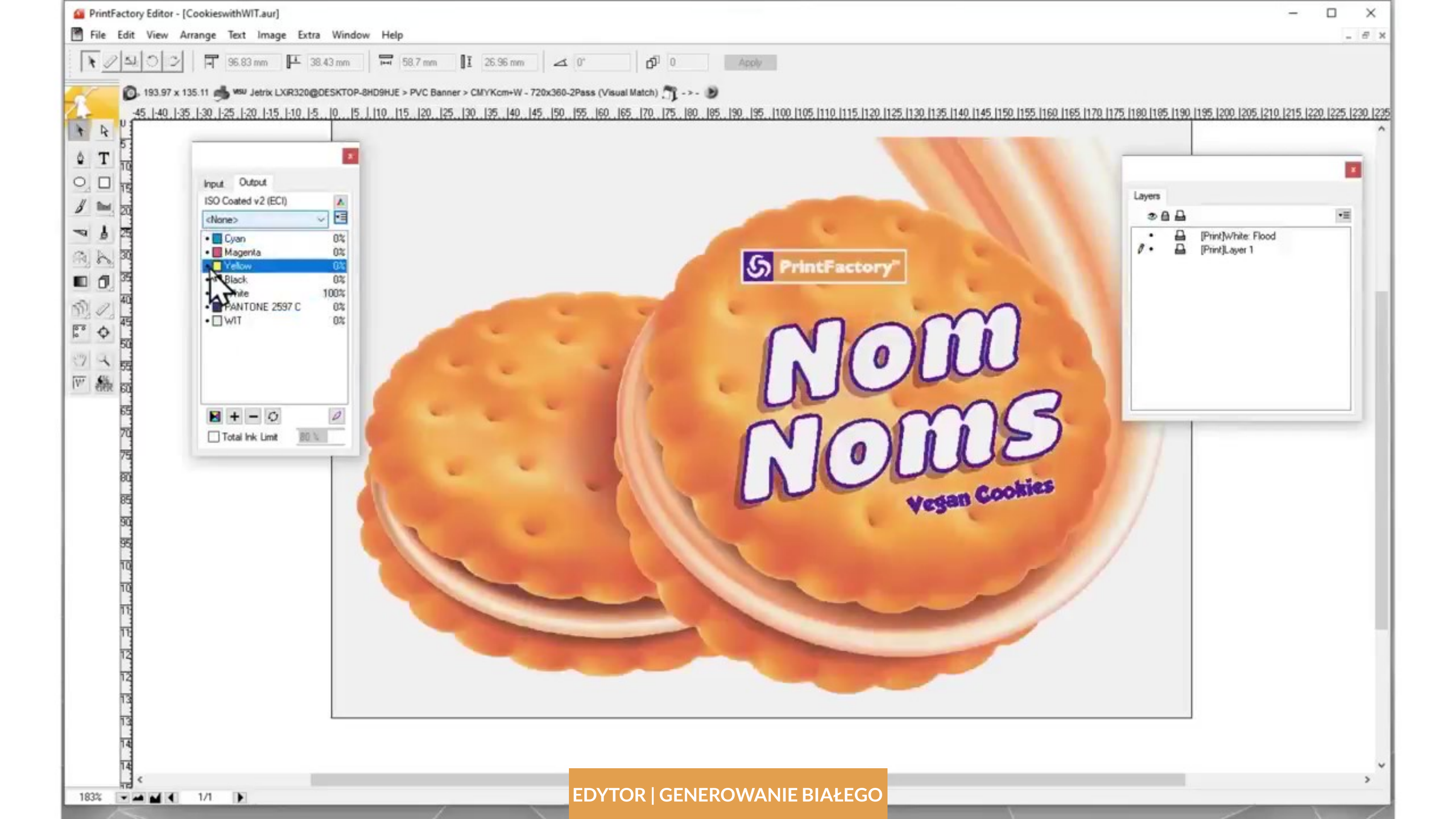

**Interfejs PrintFactory Edytor** przypomina inne dobrze znane narzędzia do projektowania, dzięki czemu jest wyjątkowo intuicyjny dla początkujących użytkowników.

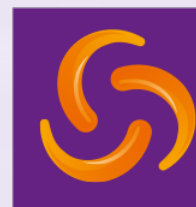

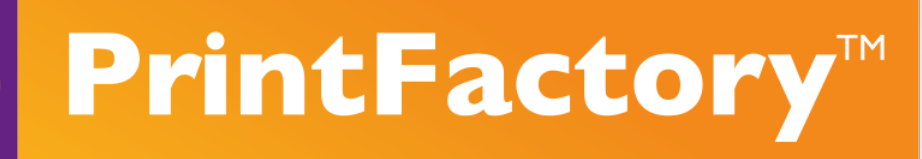

## PRZEŁĄCZ SIĘ NA PRINTFACTORY JUŻ DZIŚ I OSZCZĘDZAJ!

printfactory-dealer.pl printfactory.cloud printfactory-usa.com printfactory-la.com

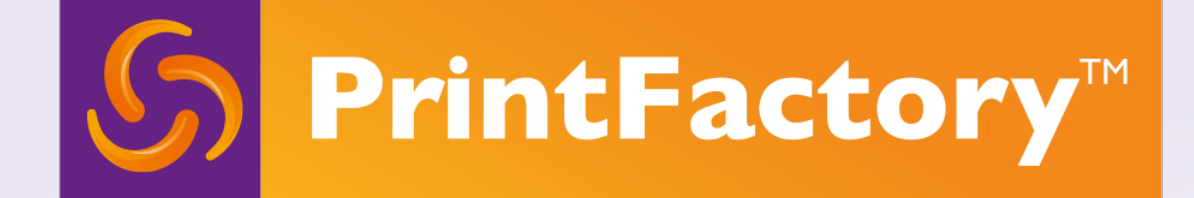

Tłumaczenie oraz edycja projektu wideo by Tomasz Siniak Copyright by PrintFactory oraz FILE TO PRINT Tomasz Siniak www.printfactory-dealer.pl

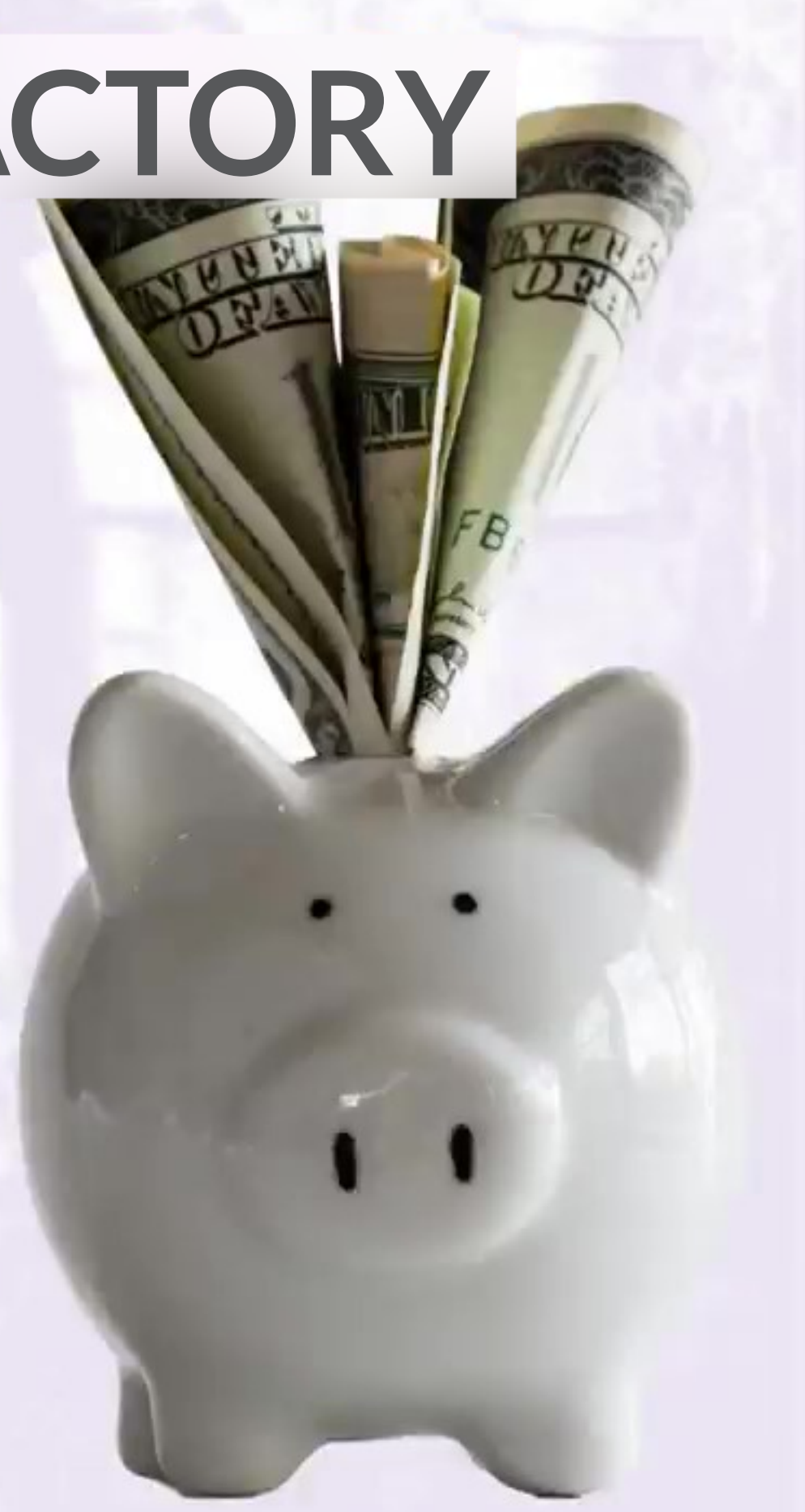